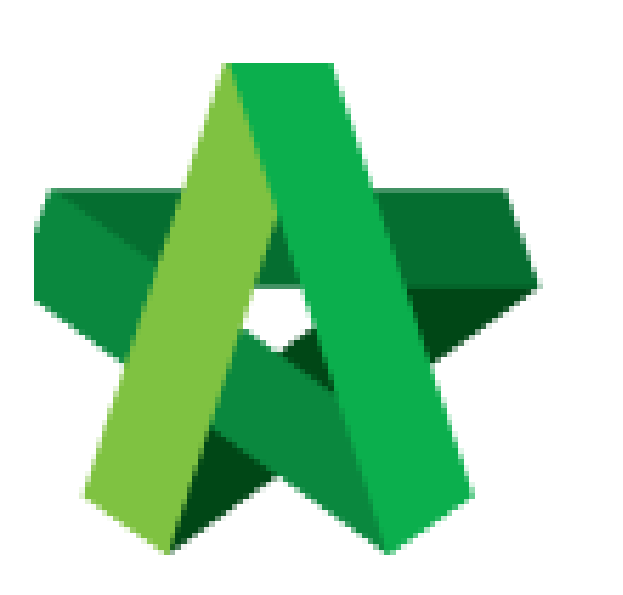

## Prepare RFV Progress

Claim

For Admin / Normal User

Powered by:

# ₿Рск

#### GLOBAL PCK SOLUTIONS SDN BHD (973124-T)

3-2 Jalan SU 1E, Persiaran Sering Ukay 1 Sering Ukay, 68000 Ampang, Selangor, Malaysia Tel :+603-41623698 Fax :+603-41622698 Email: info@pck.com.my Website: www.BuildSpace.my

(BuildSpace Version 2.3) Last updated: 13/10/2020

#### Prepare RFV Progress Claim

### Note: Once RFV approved the detail of RFV auto updated at RFV Claim module at Post Contract

1. Login eProject system and open a project, click on the small box on the top right corner and select **"Post Contract Module"**.

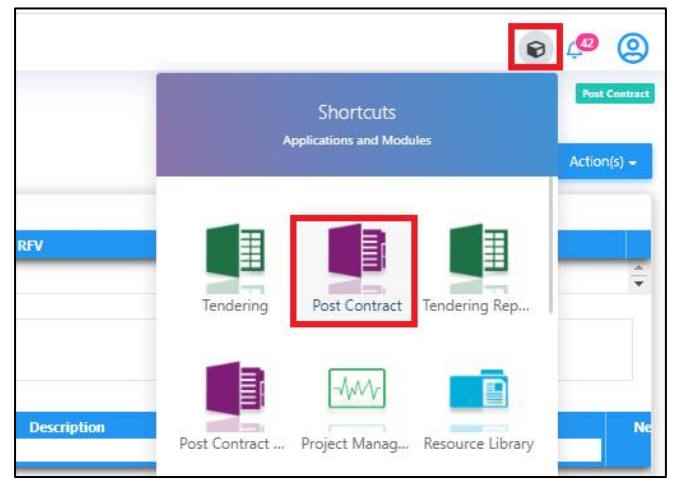

2. Under BuildSpace Pro, double click "Request For Variation Claim"

| space                                                                                                    |               |        |                  |              |  |
|----------------------------------------------------------------------------------------------------|---------------|--------|------------------|--------------|--|
| Post Contract > HOUSING PROJECT (Status::POST CONTRACT)                                                                                        |               |        |                  |              |  |
| Project Breakdown Project Properties Claim Certificates Account Code Settings                                                                  |               |        |                  |              |  |
| Re-Measure Provisional 👻 🕌 Location Management 🛛 😨 Define Locations 🛛 🕋 Sub-Packages 🛛 🚭 Wastage Report 🛛 🎹 Final Account Statement 🛛 🐼 Reload |               |        |                  |              |  |
|                                                                                                    | Oursell Tetal | %      |                  | Amount       |  |
| No. Description                                                                                                    | Overall Total | U      | Up To Date Claim |              |  |
| HOUSING PROJECT                                                                                                    |               |        |                  |              |  |
| 1 BILL NO.1 - PILING WORKS                                                                                                    | 1,179,754.88  | 4.73%  |                  | 55,857.64    |  |
| 2 BILL NO.2 - SINGLE TYPE                                                                                                    | 1,209,493.29  | 7.38%  |                  | 89,266.24    |  |
| 3 BILL NO.3 - MULTI TYPES                                                                                                    | 9,919,947.45  |        |                  |              |  |
| 4 BILL NO.4 - PROVISIONAL SUM                                                                                                    | 16,626,000.00 | 20.00% |                  | 3,325,200.00 |  |
|                                                                                                    |               |        |                  |              |  |
| VARIATION ORDER                                                                                                    | 276,370.00    | 1.09%  |                  | 3,000.00     |  |
| REQUEST FOR VARIATION CLAIMS                                                                                                    |               |        |                  |              |  |
|                                                                                                    |               |        |                  |              |  |

3. Double click the description to see more details for RFV already approve

| space                                                   |                                                                                                    |                                                                     |                    |                         |  |  |  |  |
|---------------------------------------------------------|----------------------------------------------------------------------------------------------------|---------------------------------------------------------------------|--------------------|-------------------------|--|--|--|--|
| Post Confract > HOUSING PROJECT (Status::POST CONTRACT) |                                                                                                    |                                                                     |                    |                         |  |  |  |  |
| Proje                                                   | Project Breaktdown Project Properties Claim Certificates Account Code Settings REQUEST FOR VARIATION CLAIMS ③ |                                                                     |                    |                         |  |  |  |  |
| Requ                                                    | Request For Variation Chains >                                                                                |                                                                     |                    |                         |  |  |  |  |
| No.                                                     | RFV No.                                                                                                    | Description                                                         | Total Claim Amount | Deduction At Claim Cert |  |  |  |  |
| 1                                                       |                                                                                                    | VO Number: 5 - Change the size of door Oouble click the description |                    | ~                       |  |  |  |  |
| 2                                                       | 3                                                                                                    | VO Number: 3 - Change the floor finishes                            | 10,000.00          | 4                       |  |  |  |  |
| 3                                                       | 2                                                                                                    | VO Number: 2 - Change the thickness of slab                         | 12,000.00          | 4                       |  |  |  |  |
| 4                                                       | 1                                                                                                    | VO Number: 1 - Change the design                                    | 3,000.00           | 1                       |  |  |  |  |
| 5                                                       |                                                                                                    |                                                                     |                    |                         |  |  |  |  |
|                                                         |                                                                                                    |                                                                     |                    |                         |  |  |  |  |

4. Single click at the row at "Press Enter" to key in the claim in "% or Amount" and "Press Enter" to save

| •   | sp/ce                                                                                                    |                                          |        |      |        |       |          |        | 4      | ي 🙎            |
|-----|----------------------------------------------------------------------------------------------------|------------------------------------------|--------|------|--------|-------|----------|--------|--------|----------------|
| Po  | Post Contract > HOUSING PROJECT (Status::POST CONTRACT)                                                      |                                          |        |      |        |       |          |        |        |                |
| Pn  | Project Breakdown Project Properties Claim Certificates Account Code Settings REQUEST FOR VARIATION CLAIMS 🛞 |                                          |        |      |        |       |          |        |        |                |
| Re  | Request For Variation Claims > Request For Variation Claim Items >                                           |                                          |        |      |        |       |          |        |        |                |
| No  | . Bill Ref                                                                                                   | Description                              | Type   | Unit | Rate   | Qtv   | Total    | %      | Amount | Claim Cert No. |
| - 1 | -                                                                                                    | Door cite 2100mm v 600mm v 25mm thick    | LEAD 4 |      |        |       |          | Claims |        |                |
|     |                                                                                                    | Door size 2 roomin x ooomin x somm trick | HEAD I |      |        |       |          |        | _      |                |
| 2   |                                                                                                    | Master Bedroom                           |        |      | 300.00 | 20.00 | 6,000.00 | 0.00   |        |                |
| 3   |                                                                                                    | Bedroom 2                                | ITEM   | no   | 320.00 | 10.00 | 3,200.00 |        |        |                |
| 4   |                                                                                                    |                                          | ITEM   |      |        |       |          |        |        |                |
|     |                                                                                                    |                                          |        |      |        |       |          |        |        |                |

- space \Lambda 🔔 % Amount Claims Claim Cert No Bill Ref Description Туре Unit Rate Qty • Total Door size 2100mm x 600mm x 35mn HEAD 1 320.00 3,200.00 Bedroom 2 ITEM ITEM no Confi This Request For Variation claim will be be attached to a Claim Certificate. Do you want to proceed ? Claim Certificate No.: 4 Claim certificate"In Progress" Yes No space Post Contract > HOUSING PROJECT (Status::POST CONTRACT) REQUEST FOR VARIATION CLAIMS (8) on Claims > Re Amount Claim Cert No. % Bill Ref Description Unit Rate Qty Туре Total Door size 2100mm x 600mm x 35mm thick Master Bedroom Bedroom 2 HEAD 1 ITEM ITEM 300.00 320.00 6,000.00 3,200.00 20.00 10.00 70.00% 4,200.00 4 no no
- 5. Single click at "Claim Cert No" to link claim certificate "In Progress" status. Click "Yes" to link

6. Click "Project Breakdown" and click "Reload" to see the total claim amount for RFV.

Note: Once VO is approved by C&C, user unable to update the claim under RFV Claim module anymore. To further update claim for the approved VO, click at Variation Order module and further re-key in the RFV claimed amount under the VO again